## **Athletics Form**

Mount Vernon City Schools Athletics Form for students in grades 7-12 who are participating in interscholastic sports must be completed through the OneView Parent Portal. MV student/athletes must have the Emergency Medical Authorization Form filled out prior to filling out the Athletics Form. Please follow these guidelines.

From your OneView Parent Account page, click on the name of the student for whom you will be completing the **Athletics Form**.

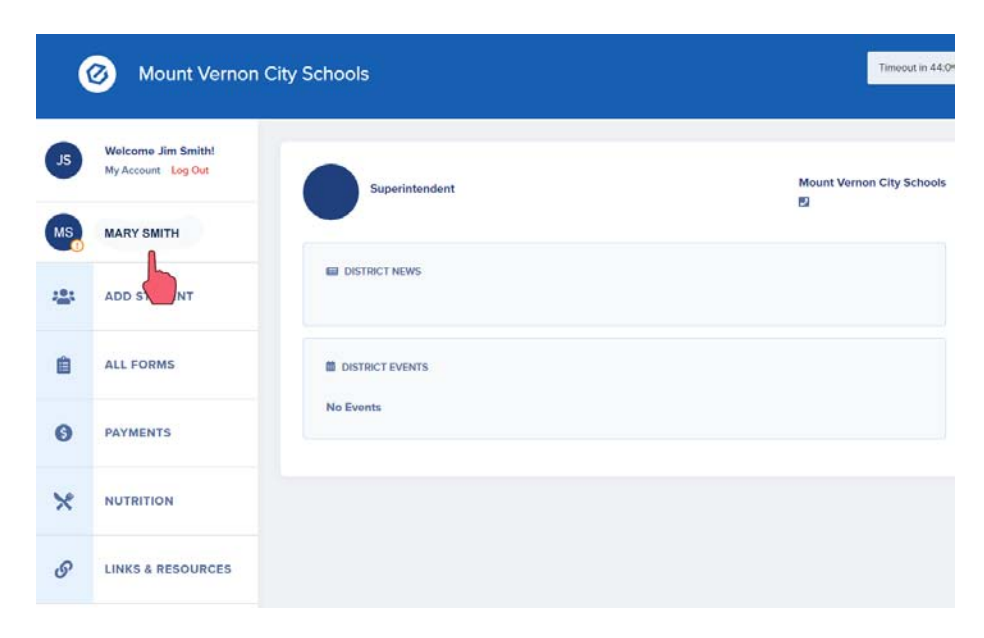

Select **|Athletics|**– the Athletics Form is one form with seven important sections. All sections need reviewed and authorized by both parent and student.

| (  | 3 Mount Vernon (                         | City Schools                                                                    | Timeout in 43 |
|----|------------------------------------------|---------------------------------------------------------------------------------|---------------|
| JS | Welcome Jim Smith!<br>My Account Log Out | MARY SMITH<br>Student ID: 7199851                                               |               |
| IS | MARY SMITH                               | Mount Vernon High School - Grade 11 Forms Foos News Events Academics Attendance | Bus Routes    |
| 24 | ADD STUDENT                              |                                                                                 |               |
| ۵  | ALL FORMS                                | Athletics                                                                       | 0             |
| •  | PAYMENTS                                 | District Authorizations Form                                                    | 0             |
| ę  | NUTRITION                                | Family Free/Reduced Lunch Form 07/26/2019                                       | 0             |
| P  | LINKS & RESOURCES                        | Mount Vernon High School Too Madigabara Band Marga Obl 43050                    | ministrator   |
|    |                                          | I (740) 393-5900 Scott Will<br>III (740) 393-5900                               | us            |

## Select Your Child's Sports

| - ATTLETING                                                                                                    |                                                                                                    |                                                                                                    |  |  |  |
|----------------------------------------------------------------------------------------------------|----------------------------------------------------------------------------------------------------|----------------------------------------------------------------------------------------------------|--|--|--|
| Form Submission History                                                                                                    |                                                                                                    |                                                                                                    |  |  |  |
| Load All History                                                                                                    |                                                                                                    |                                                                                                    |  |  |  |
| Save & Submit                                                                                                    |                                                                                                    |                                                                                                    |  |  |  |
| MOUNT VERNON HIGH SCHOOL - ATHLETICS FORM                                                                                                    |                                                                                                    |                                                                                                    |  |  |  |
|                                                                                                    |                                                                                                    |                                                                                                    |  |  |  |
| MARY SMITH StudentID: 7199851                                                                                                    |                                                                                                    |                                                                                                    |  |  |  |
| MARY SMITH StudentID: 7199851<br>f your student will be participating in Athle<br>download the information required. Your e                                                                                                    | rtics for the 2019-2020 school year, please review each sec<br>lectronic signature at the bottom is required before your ch                                                                                                    | tion below and indicate your acceptance (where applicable) and<br>ild may participate.                                                                                                    |  |  |  |
| MARY SMITH StudentID: 7199851<br>f your student will be participating in Athle<br>download the information required. Your el<br>SELECT YOUR CHILD'S SPORT(S)                                                                                                    | ntics for the 2019-2020 school year, please review each sec<br>lectronic signature at the bottom is required before your cf<br>Check all sports that apply to y                                                                                                    | tion below and indicate your acceptance (where applicable) and<br>illd may participate.<br>YOUR student/athlete.                                                                                                    |  |  |  |
| MARY SMITH StudentID: 7199851<br>f your student will be participating in Athle<br>download the information required. Your el<br>SELECT YOUR CHILD'S SPORT(S)<br>FALL SPORTS                                                                                                    | vtics for the 2019-2020 school year, please review each sec<br>lectronic signature at the bottom is required before your ch<br><b>Check all sports that apply to y</b><br>WINTER SPORTS                                                                                                    | tion below and indicate your acceptance (where applicable) and<br>ild may participate.<br>YOUR STUDENT/Athlete.<br>SPRING SPORTS                                                                                                    |  |  |  |
| MARY SMITH StudentID: 7199851<br>f your student will be participating in Athle<br>download the information required. Your el<br>SELECT YOUR CHILD'S SPORT(S)<br>FALL SPORTS<br>Cheerleading (Fall)                                                                                                    | vics for the 2019-2020 school year, please review each sec<br>lectronic signature at the bottom is required before your ch<br>Check all sports that apply to y<br>WINTER SPORTS                                                                                                    | tion below and indicate your acceptance (where applicable) and<br>ild may participate.<br><b>YOUR STUDENT/Athlete.</b><br>SPRING SPORTS<br>Baseball                                                                                                    |  |  |  |
| AARY SMITH StudentID: 7199851<br>f your student will be participating in Athle<br>download the information required. Your el<br>SELECT YOUR CHILD'S SPORT(S)<br>FALL SPORTS<br>Cheerleading (Fall)<br>Cross Country (Boys and Girls)                                                                       | vtics for the 2019-2020 school year, please review each sec<br>lectronic signature at the bottom is required before your ch<br><b>Check all sports that apply to y</b><br>WINTER SPORTS<br>Bowling<br>Boys Basketball                                                                                             | tion below and indicate your acceptance (where applicable) and<br>ild may participate.<br><b>YOUR STUDENT/Athlete.</b><br>SPRING SPORTS<br>Baseball<br>Boys Tennis                                                                                             |  |  |  |
| AARY SMITH StudentID: 7199851<br>f your student will be participating in Athle<br>download the information required. Your el<br>SELECT YOUR CHILD'S SPORT(S)<br>FALL SPORTS<br>Cheerleading (Fall)<br>Cross Country (Boys and Girls)<br>Field Hockey                                                       | vtics for the 2019-2020 school year, please review each sec<br>lectronic signature at the bottom is required before your ch<br><b>Check all sports that apply to y</b><br>WINTER SPORTS<br>Bowling<br>Boys Basketball<br>Girls Basketball                                                                         | tion below and indicate your acceptance (where applicable) and<br>ild may participate.<br><b>YOUR STUDENT/Athlete.</b><br>SPRING SPORTS<br>Baseball<br>Boys Tennis<br>Boys Lacrosse                                                                            |  |  |  |
| AARY SMITH StudentID: 7199851<br>f your student will be participating in Athle<br>download the information required. Your el<br>SELECT YOUR CHILD'S SPORT(S)<br>FALL SPORTS<br>Cheerleading (Fall)<br>Cross Country (Boys and Girls)<br>Field Hockey<br>Football                                           | trics for the 2019-2020 school year, please review each sec<br>lectronic signature at the bottom is required before your ch<br><b>Check all sports that apply to y</b><br>WINTER SPORTS<br>Bowling<br>Boys Basketball<br>Girls Basketball<br>Cheerleading (Winter)                                                | tion below and indicate your acceptance (where applicable) and<br>ild may participate.<br><b>YOUR STUDENT/Athlete.</b><br>SPRING SPORTS<br>Baseball<br>Boys Tennis<br>Boys Lacrosse<br>Girls Lacrosse                                                          |  |  |  |
| MARY SMITH StudentID: 7199851<br>If your student will be participating in Athle<br>download the information required. Your el<br>SELECT YOUR CHILD'S SPORT(S)<br>FALL SPORTS<br>Cheerleading (Fall)<br>Cross Country (Boys and Girls)<br>Field Hockey<br>Football<br>Boys Golf                             | trics for the 2019-2020 school year, please review each sec<br>lectronic signature at the bottom is required before your of<br><b>Check all sports that apply to y</b><br>WINTER SPORTS<br>Bowling<br>Boys Basketball<br>Girls Basketball<br>Cheerleading (Winter)<br>Gymnastics                                  | tion below and indicate your acceptance (where applicable) and<br>ild may participate.<br><b>FOUR STUDENT/Athlete.</b><br>Baseball<br>Boys Tennis<br>Boys Lacrosse<br>Girls Lacrosse<br>Softball                                                               |  |  |  |
| MARY SMITH StudenttD: 7199851<br>If your student will be participating in Athle<br>download the information required. Your ef<br>SELECT YOUR CHILD'S SPORT(S)<br>FALL SPORTS<br>Cheerleading (Fall)<br>Cross Country (Boys and Girls)<br>Field Hockey<br>Football<br>Boys Golf<br>Girls Golf               | ttics for the 2019-2020 school year, please review each sec<br>lectronic signature at the bottom is required before your of<br><b>Check all sports that apply to y</b><br>WINTER SPORTS<br>Bowling<br>Boys Basketball<br>Girls Basketball<br>Cheerleading (Winter)<br>Gymnastics<br>Ice Hockey                    | tion below and indicate your acceptance (where applicable) and<br>ild may participate.<br><b>POUR STUDENT/Athlete.</b><br>SPRING SPORTS<br>Baseball<br>Boys Tennis<br>Boys Lacrosse<br>Softball<br>Track (Boys and Girls)                                      |  |  |  |
| MARY SMITH StudenttD: 7199851<br>If your student will be participating in Athle<br>download the information required. Your e<br>SELECT YOUR CHILD'S SPORT(S)<br>FALL SPORTS<br>Cheerleading (Fall)<br>Cross Country (Boys and Girls)<br>Field Hockey<br>Football<br>Boys Golf<br>Girls Golf<br>Boys Soccer | ttics for the 2019-2020 school year, please review each sec<br>lectronic signature at the bottom is required before your of<br><b>Check all sports that apply to y</b><br>WINTER SPORTS<br>Bowling<br>Boys Basketball<br>Girls Basketball<br>Cheerleading (Winter)<br>Gymnastics<br>Ice Hockey<br>Swimming/Diving | tion below and indicate your acceptance (where applicable) and<br>ild may participate.<br><b>POUR STUDENT/Athlete.</b><br>SPRING SPORTS<br>Baseball<br>Boys Tennis<br>Boys Lacrosse<br>Girls Lacrosse<br>Softball<br>Track (Boys and Girls)<br>Boys Volleyball |  |  |  |

**STEP ONE:** Review and Agree & Emergency Procedures – Select the appropriate response in both areas. Please list any known allergies and any medications taken by the student athlete.

| STEP ONE: Please Review & Agree<br>Welcome to the Mount Vernon Athletic Department. The below electronic forms and information are provided to all potential student-athletes and includes the requirements<br>for interscholastic participation. In addition, all things worthwhile require a certain amount of preparation. The student-athlete should maintain an above average level of<br>fitness, which should be increased during the preseason. See your coach for specific details                                                                                                    |                   |  |  |  |
|----------------------------------------------------------------------------------------------------|-------------------|--|--|--|
| e student-athlete must also complete the necessary electronic forms below and printed paperwork before participation is permitted. These forms and paperwork include:                                                                                                    |                   |  |  |  |
| <ul> <li>Emergency Procedure Electronic Form (Section One)</li> <li>Review &amp; Agree to Mount Vernon Code of Conduct (Section Two)</li> <li>Review Physical Exam Locations (Section Three)</li> <li>Review &amp; Complete the OHSAA Pre-Participation Physical Form Return (hard copy) to coach prior to first day of practice (Section Four) &amp; Review &amp; Agree (digital acknowledgement) to pages 5 &amp; 6 of the OHSAA Acknowledgement Form</li> <li>Review &amp; Agree to the Ohio Dept. of Health Concussion Information (Section Five)</li> <li>Review &amp; Agree to the Sudden Cardiac Arrest/Lindsay's Law Materials (Section Six) Read and review the Participation Requirements in the bullet list above.</li> </ul> |                   |  |  |  |
| Please Select                                                                                                    | <b>~</b> ,        |  |  |  |
| STEP TWO: EMERGENCY PROCEDURE ELECTRONIC FORM - Please fill out the fields below                                                                                                    |                   |  |  |  |
| Student-Athlete Name:                                                                                                    | Sport Season:     |  |  |  |
| MARY SMITH                                                                                                    |                   |  |  |  |
|                                                                                                    | Winter            |  |  |  |
|                                                                                                    | ✓ Spring          |  |  |  |
| Home Phone:                                                                                                    | Cell/Other Phone: |  |  |  |
| 740-522-8989                                                                                                    | 740-689-2222      |  |  |  |

## Prioritize the steps to be taken in the event of an emergency provide contact phone numbers.

| In case of emergency, illness or accident to the student na<br>order of desired action to be taken. | ned above, the school is authorized to proceed as indicated below. Please select a number next to each item in the |
|----------------------------------------------------------------------------------------------------|----------------------------------------------------------------------------------------------------|
|                                                                                                    | Call Father At:                                                                                                    |
| Do This Second                                                                                      | <b>Y</b> 740-522-8989                                                                                              |
|                                                                                                    | Call Mother At:                                                                                                    |
| Do This Second                                                                                      | * 740-555-2875                                                                                                    |
|                                                                                                    | Call Family Physician At:                                                                                          |
| Do This Third                                                                                       | v 614-342-1111                                                                                                    |
|                                                                                                    | Take Child To Emergency Hospital:                                                                                  |
| Do This First                                                                                       | <b>*</b> 740-393-9000                                                                                              |
|                                                                                                    | Take Child To Licensed Physician:                                                                                  |
| Please Select                                                                                       | •                                                                                                    |
|                                                                                                    | Other Desired Procedure(s):                                                                                        |
| Please Select                                                                                       | •                                                                                                    |

Enter known allergies and medications taken. Only enter medical information. Leave blank if your student/athlete has no allergies or does not require specific medications.

| List Known Al                                  | lergies:                                                                                                    |
|------------------------------------------------|----------------------------------------------------------------------------------------------------|
| Pollen                                         | List any known allergies.<br>LEAVE BLANK if this does not apply to your student.<br>Do not type none or NA.                                                                                                    |
| List Medicatio                                 | ns Taken:                                                                                                    |
| Claritin                                       | List Medications Taken.<br>LEAVE BLANK if this does not apply to your student.<br>Do not type none or NA.                                                                                                    |
| he grid below<br>hanges shou<br>coaches, athle | v lists any current medical alerts and/or health conditions on file for your student-athlete. <b>Please review the list carefully and indicate whether or not any</b><br>Id be made to the information provided. The health and safety of your student-athlete is of paramount concern to Mount Vernon City Schools, and the<br>tic trainers, and school health officials so your careful attention here is appreciated.<br>Grid for current medical alerts or |
| lo active medic                                | al alerts found for MARY SMITH health conditions would appear here.                                                                                                    |
| re there any                                   | changes to the above information (or do you wish to add a health/medical alert for the school to be aware of)?                                                                                                    |
| Please Sel                                     | ect Select down arrow.                                                                                                    |
| Please Sel                                     | act                                                                                                    |
|                                                |                                                                                                    |

**SECTIONS 2, 3 and 4** – please click the link to read and review, with your student athlete, all documentation and then select the appropriate response.

| SECTION TWO: CODE O                                                                                                    |                                                                                                    |
|----------------------------------------------------------------------------------------------------|----------------------------------------------------------------------------------------------------|
| Please review the linked Coo<br>fou can download and revie                                                                                                    | le of Conduct Video (opens in a new wind, w) and indicate that you have reviewed it in the space below.<br>w the full text version of the Code of Conduct                                                                                                    |
| /we have reviewed the Cod                                                                                                    | e of Conduct vodeo or the full text version and agree to abide by its rules and regulations.                                                                                                    |
| Please Select                                                                                                    |                                                                                                    |
|                                                                                                    |                                                                                                    |
|                                                                                                    |                                                                                                    |
|                                                                                                    |                                                                                                    |
|                                                                                                    |                                                                                                    |
| SECTION THREE: OHSA                                                                                                    | A PRE-PARTICIPATION PHYSICAL FORM 2019-2020                                                                                                    |
| SECTION THREE: OHSA                                                                                                    | A PRE-PARTICIPATION PHYSICAL FORM 2019-2020                                                                                                    |
| SECTION THREE: OHSA                                                                                                    | A PRE-PARTICIPATION PHYSICAL FORM 2019-2020<br>ut the OHSAA Physical Form 2019-2020 document (opens in a new window).                                                                                                    |
| SECTION THREE: OHSA<br>Please download and print o<br>MPORTANT: This form sho                                                                                                    | A PRE-PARTICIPATION PHYSICAL FORM 2019-2020<br>ut the OHSAA Physical Form 2019-2020 document (opens in a new window).<br>Id be printed, filled out (both by you and a physician) and returned to the athletic department <u>once complete</u> .                                                                                                    |
| SECTION THREE: OHSA<br>Please download and print o<br>MPORTANT: This form shore                                                                                                    | A PRE-PARTICIPATION PHYSICAL FORM 2019-2020<br>ut the OHSAA Physical Form 2019-2020 document (opens in a new window).<br>Jd be printed, filled out (both by you and a physician) and returned to the athletic department <u>once complete</u> .                                                                                                    |
| SECTION THREE: OHSA<br>Please download and print o<br>MPORTANT: This form sho                                                                                                    | A PRE-PARTICIPATION PHYSICAL FORM 2019-2020<br>ut the OHSAA Physical Form 2019-2020 document (opens in a new window).<br>Id be printed, filled out (both by you and a physician) and returned to the athletic department <u>once complete</u> .                                                                                                    |
| SECTION THREE: OHSA<br>Please download and print o<br>MPORTANT: This form shot                                                                                                    | A PRE-PARTICIPATION PHYSICAL FORM 2019-2020<br>ut the OHSAA Physical Form 2019-2020 document (opens in a new window).<br>Jd be printed, filled out (both by you and a physician) and returned to the athletic department <u>once complete</u> .                                                                                                    |
| SECTION THREE: OHSA<br>Please download and print o<br>MPORTANT: This form sho                                                                                                    | A PRE-PARTICIPATION PHYSICAL FORM 2019-2020<br>ut the OHSAA Physical Form 2019-2020 document (opens in a new window).<br>uld be printed, filled out (both by you and a physician) and returned to the athletic department <u>once complete</u> .<br>USSION INFORMATION AND ACKNOWLEDGEMENT                                                                                                    |
| SECTION THREE: OHSA<br>Please download and print o<br>MPORTANT: This form sho<br>SECTION FOUR: CONCL<br>Please review the linked Cor                                                | A PRE-PARTICIPATION PHYSICAL FORM 2019-2020<br>ut the OHSAA Physical Form 2019-2020 document (opens in a new window).<br>Id be printed, filled out (both by you and a physician) and returned to the athletic department <u>once complete</u> .<br>USSION INFORMATION AND ACKNOWLEDGEMENT<br>accussion Information and Acknowledgement document (opens in a new window) and indicate that you have reviewed it in the space below.                                                    |
| SECTION THREE: OHSA<br>Please download and print o<br>MPORTANT: This form sho<br>SECTION FOUR: CONCU<br>Please review the linked Cor<br>/we have reviewed the Cor                   | A PRE-PARTICIPATION PHYSICAL FORM 2019-2020 ut the OHSAA Physical Form 2019-2020 document (opens in a new window). uld be printed, filled out (both by you and a physician) and returned to the athletic department <u>once complete</u> .  JSSION INFORMATION AND ACKNOWLEDGEMENT  Incussion Information and Acknowledgement document (opens in a new window) and indicate that you have reviewed it in the space below. Incussion Information and Acknowledgement form.             |
| SECTION THREE: OHSA<br>Please download and print o<br>MPORTANT: This form shor<br>SECTION FOUR: CONCU<br>Please review the linked Cor<br>/we have reviewed the Cor<br>Please Select | A PRE-PARTICIPATION PHYSICAL FORM 2019-2020<br>ut the OHSAA Physical Form 2019-2020 document (opens in a new window).<br>Id be printed, filled out (both by you and a physician) and returned to the athletic department <u>once complete</u> .<br>USSION INFORMATION AND ACKNOWLEDGEMENT<br>accussion Information and Acknowledgement document (opens in a new window) and indicate that you have reviewed it in the space below.<br>accussion Information and Acknowledgement form. |
| SECTION THREE: OHSA<br>Please download and print o<br>MPORTANT: This form sho<br>SECTION FOUR: CONCU<br>Please review the linked Cor<br>/we have reviewed the Cor<br>Please Select  | A PRE-PARTICIPATION PHYSICAL FORM 2019-2020<br>ut the OHSAA Physical Form 2019-2020 document (opens in a new window).<br>Id be printed, filled out (both by you and a physician) and returned to the athletic department <u>once complete</u> .<br>USSION INFORMATION AND ACKNOWLEDGEMENT<br>accussion Information and Acknowledgement document (opens in a new window) and indicate that you have reviewed it in the space below.<br>accussion Information and Acknowledgement form. |

In **SECTION 3**, download and print out the OHSAA Physical Form and have it filled out by both you and a physician. You are to return the completed form to the athletic department or directly scan and upload the form (**SECTION 7**). Please note: it is not necessary to upload the form yourself. You may have your student/athlete hand the form in to the athletic office and it will be scanned and uploaded for you.

**SECTIONS 5 and 6** – please click the link to read and review, with your student athlete, all documentation and then select the appropriate response. If you desire school insurance, download and complete the Insurance Form Application. Mail the insurance form directly to the company.

| SECTION FIVE: INSURANCE AGREEMENT                                                                                                    |
|----------------------------------------------------------------------------------------------------|
| Please review the linked School Insurance Information document (opens in a new window) and answer the question(s) below:                                                                      |
| realize that my child may be injured or possibly die as a result of participation in interscholastic athletics.                                                                               |
| I/we wish to accept the insurance offered by Student Protective Agency.                                                                                                    |
| Please Select                                                                                                    |
| Click here for the application Insurance Form                                                                                                    |
|                                                                                                    |
|                                                                                                    |
|                                                                                                    |
| SECTION SIX: STUDENT CARDIAC ARREST ACKNOWLEDGEMENT                                                                                                    |
|                                                                                                    |
| Please watch the linked Sudden Cardiac Arrest video (opens in a new window) and review the linked Lindsay's Law Handout document and the Lindsay's Law Signature Fo<br>document.              |
| l/We have watched, read, understand the linked Lindsay's Law information. I also understand that signing this form electronically replaces the need to sign the Lindsa<br>Law Signature Form. |
| Please Select                                                                                                    |
|                                                                                                    |
|                                                                                                    |

**Electronic Signature & Authorization** Both Students and Parents are required to type in their name - Digital Signature. Finally, be sure to click **|Save** and Submit | to the District.

| SECTION SEVEN: UPLOAD COMPLETED OHSAA PHYSICAL FORM                                                                                                    |                                                                                                    |                                                        |  |  |  |  |  |
|----------------------------------------------------------------------------------------------------|----------------------------------------------------------------------------------------------------|--------------------------------------------------------|--|--|--|--|--|
| Please upload your physical form once c                                                                                                    | ompleted and signed by a doctor by clicking                                                                                                    | the button below.                                      |  |  |  |  |  |
| Upload Document                                                                                                    | You can upload your com<br>or turn it in to the Athletic                                                                                                    | pleted OHSAA Physical form<br>Secretary in the Office. |  |  |  |  |  |
| AUTHORIZATION AND ELECTRON                                                                                                    | IC SIGNATURE                                                                                                    |                                                        |  |  |  |  |  |
| Please read the below information carefu                                                                                                    | illy:                                                                                                    |                                                        |  |  |  |  |  |
| I agree to complete and submit through require.                                                                                                    | I agree to complete and submit through electronic means this form and such other forms, documents and questionnaires as the Mount Vernon City Schools may require. |                                                        |  |  |  |  |  |
| Pursuant to R.C. 1306.01 to 1306.23 of the Ohio Revised Code, the parties have agreed to receipt and transmission of this form in an electronic format. Under Ohio law, an electronic record and signature satisfies applicable legal requirements and may not be denied full and unconditional legal effect or enforceability solely because it is in electronic form. |                                                                                                    |                                                        |  |  |  |  |  |
| Digital Signature of Parent/Guardian                                                                                                    |                                                                                                    | Date                                                   |  |  |  |  |  |
| Jim Smith                                                                                                    |                                                                                                    | 7/24/2019                                              |  |  |  |  |  |
| Digital Signature of Student                                                                                                    |                                                                                                    | Date                                                   |  |  |  |  |  |
| Mary Smith                                                                                                    |                                                                                                    | 7/24/2019                                              |  |  |  |  |  |
|                                                                                                    |                                                                                                    |                                                        |  |  |  |  |  |
|                                                                                                    | Save                                                                                                    | Save & Oubmit                                          |  |  |  |  |  |
|                                                                                                    |                                                                                                    |                                                        |  |  |  |  |  |
|                                                                                                    |                                                                                                    |                                                        |  |  |  |  |  |